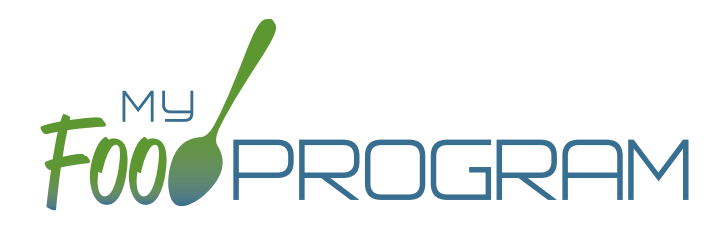

Family Day Care Homes Sponsor Admin

Quick Start Guide

Welcome to My Food Program! This Quick Start Guide is meant to get you up-and-running with our software in four easy steps. For a comprehensive understanding of how our software works, we recommend you read our full manual. **Ready? Let's go!** 

ADD YOUR SITES ADD PARTICIPANTS 3 ENTER A MENU TAKE ATTENDANCE & MEAL COUNTS

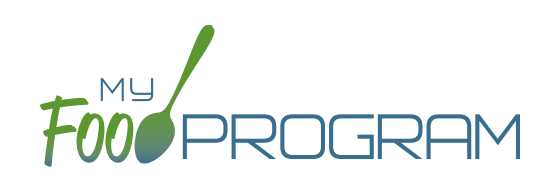

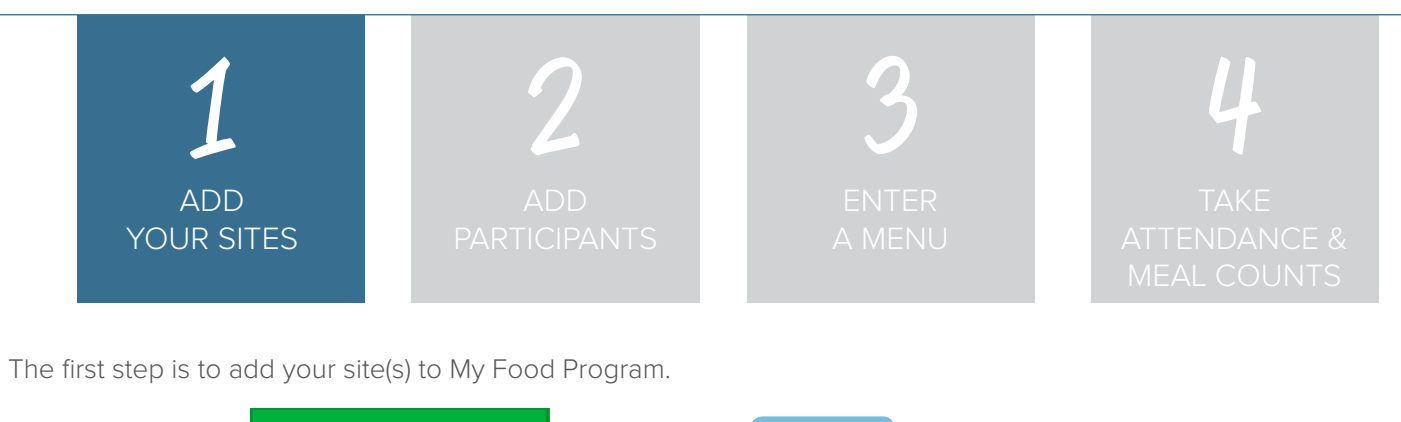

Start by clicking on

😫 Sites

Then click on 🕂 🗛

+ Add to bring up the Site Details screen.

**NOTE:** only the required fields are listed below. If you see fields on your screen not listed here, feel free to fill them out. We're trying to get you up-and-running as quickly as possible by only listing what is required.

| FIELD                      | DESCRIPTION                                                                           |
|----------------------------|---------------------------------------------------------------------------------------|
| Name                       | Put in the provider's name as you want it to appear on reports.                       |
| Туре                       | Choose "Family Day Care Home".                                                        |
| Legal Name                 | Enter the provider's official name.                                                   |
| Profit Status              | Select Non-Profit.                                                                    |
| Site Identification Number | Enter a Site ID. Usually this is issued by the state agency.                          |
| Status                     | Set your site to "Active".                                                            |
| Address, City, State, Zip  | Enter the physical location of the home.                                              |
| Daily Attendance Method    | Select either "present" if you only need a record of whether a child was in           |
|                            | attendance or "in/out" if you want time stamps.                                       |
| Meal Count Timeframe       | Select "Day".                                                                         |
| Time Zone                  | Time zone matters because the mobile app restricts the entry of counts to the         |
|                            | specific meal time.                                                                   |
| Meal Count Method          | Select "roster" if you want to check each child in by name. Select "headcount' if     |
|                            | you're just entering a number.                                                        |
| Meal Count Entry           | Select from "Daily entry with separate screens for attendance and meal counts",       |
|                            | "Daily entry with combined screens for attendance and meal counts", "Daily entry of   |
|                            | meal counts only (attendance records kept outside of My Food Program", "Weekly        |
|                            | attendance and meal count from paper", or "Monthly bulk entry by name".               |
| Licensing Age Range Errors | Choose "Error" if you are going to use My Food Program to check if meal count are     |
|                            | within your licensed capacity. If you've got another system for that, select "Ignore" |
| Enrollment Form Errors     | Choose "Error" if you want My Food Program to disallow meals if an enrollment         |
|                            | form is missing or expired. Choose "Ignore" if you want those meals to be claimed.    |

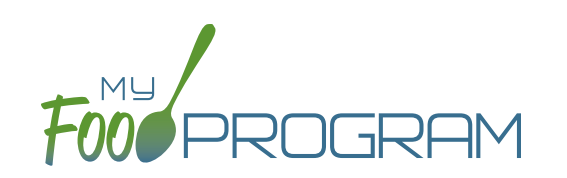

| ADD<br>YOUR SITE | S | 2<br>ADD<br>PARTICIPANTS | 3<br>ENTER<br>A MENU | Ц<br>таке<br>аттеndance &<br>meal counts |  |
|------------------|---|--------------------------|----------------------|------------------------------------------|--|
|                  |   |                          |                      |                                          |  |

| FIELD                              | DESCRIPTION                                                                        |
|------------------------------------|------------------------------------------------------------------------------------|
| Missing Infant Menu Errors         | Choose "Error" if you're going to be entering infant menus into My Food Program.   |
|                                    | Choose "Ignore" if you are not going to enter infant menus.                        |
| <b>Missing Infant Notification</b> | Choose "Error" if you want to disallow meals for participants under 12 months old  |
| Errors                             | who do not have an infant meal notification letter entered. Choose "Ignore" if you |
|                                    | are not going to disallow these meals.                                             |
| Site Hours                         | Enter the opening and closing time of the home and the days of the week the        |
|                                    | home is open.                                                                      |
| Site Meal Times                    | Enter the times and meals served at your home.                                     |

Click Save and you're done!

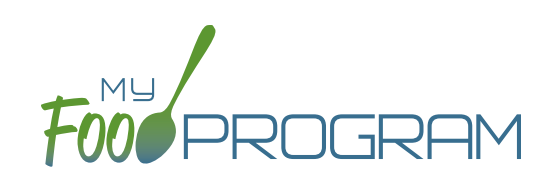

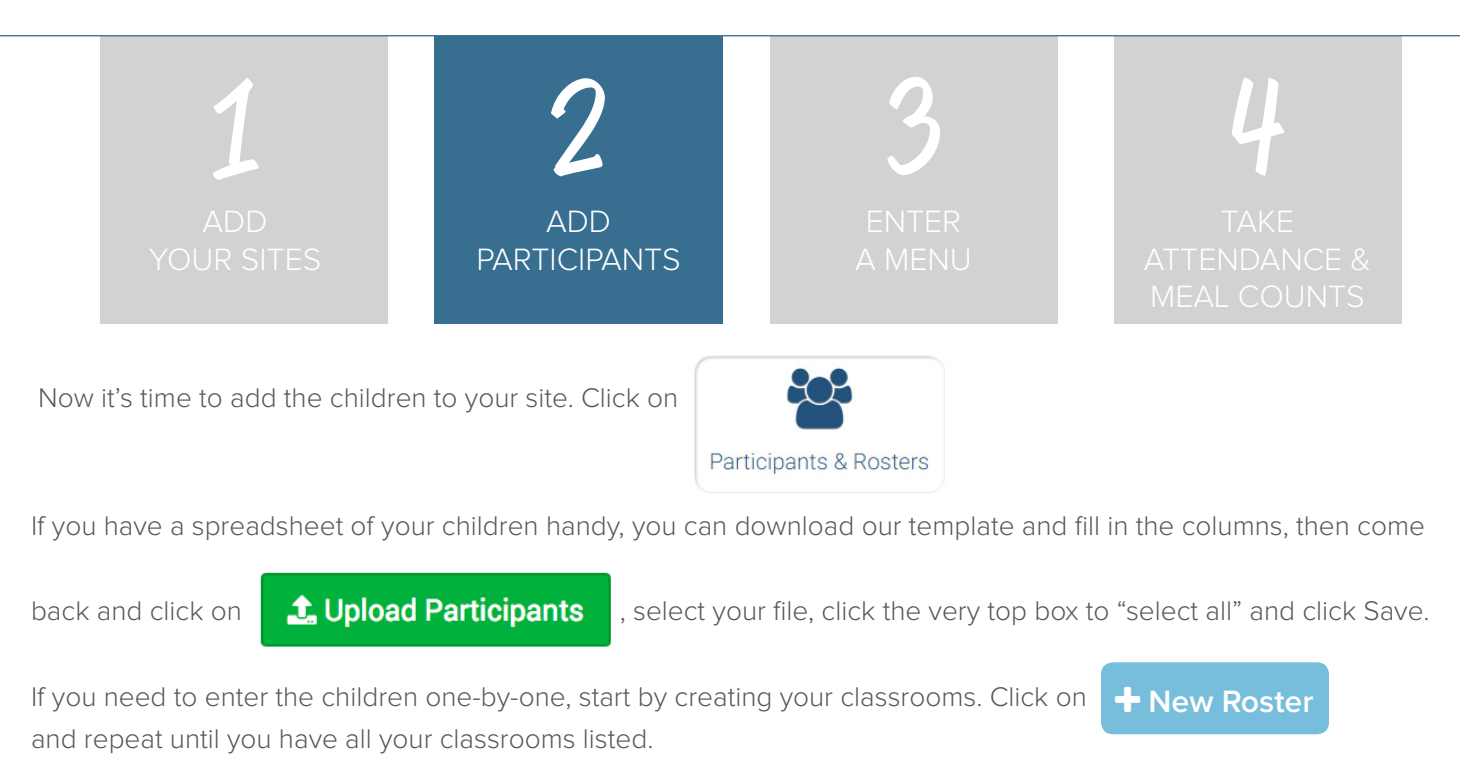

Next, click on

+ Add New Household

+ Add Participant

Complete these required fields. **NOTE:** we're just listing the fields that you have to complete in order to get started. If you see additional fields on your screen, feel free to complete them now, but know that it is not required information.

and then

| FIELD             | DESCRIPTION                                                                                                    |
|-------------------|----------------------------------------------------------------------------------------------------|
| First Name        |                                                                                                    |
| Last Name         |                                                                                                    |
| Birthdate         | Make sure this is accurate as it places the child in the USDA age range for food and the licensing age range for the center.                                        |
| Start Date        | This is the date that the child should begin being claimed for CACFP meals. All meals prior to this date will be disallowed during claims processing.               |
| Status            | A status of Active, Pending or Incomplete are for your recordkeeping purposes. A status of Inactive will remove the child from lists of meal counts and attendance. |
| Roster Assignment | The classroom for this child (you can select more than one)                                                                                                    |

Click

and you're done!

If this child has a sibling in care, click

Save

+ Add Participant

and go through the same steps above.

If a child does not have a sibling in care, click

+ Add New Household

at the top and then

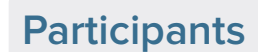

Repeat the steps until you've entered the information for all your children.

4

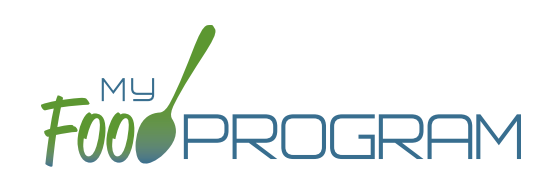

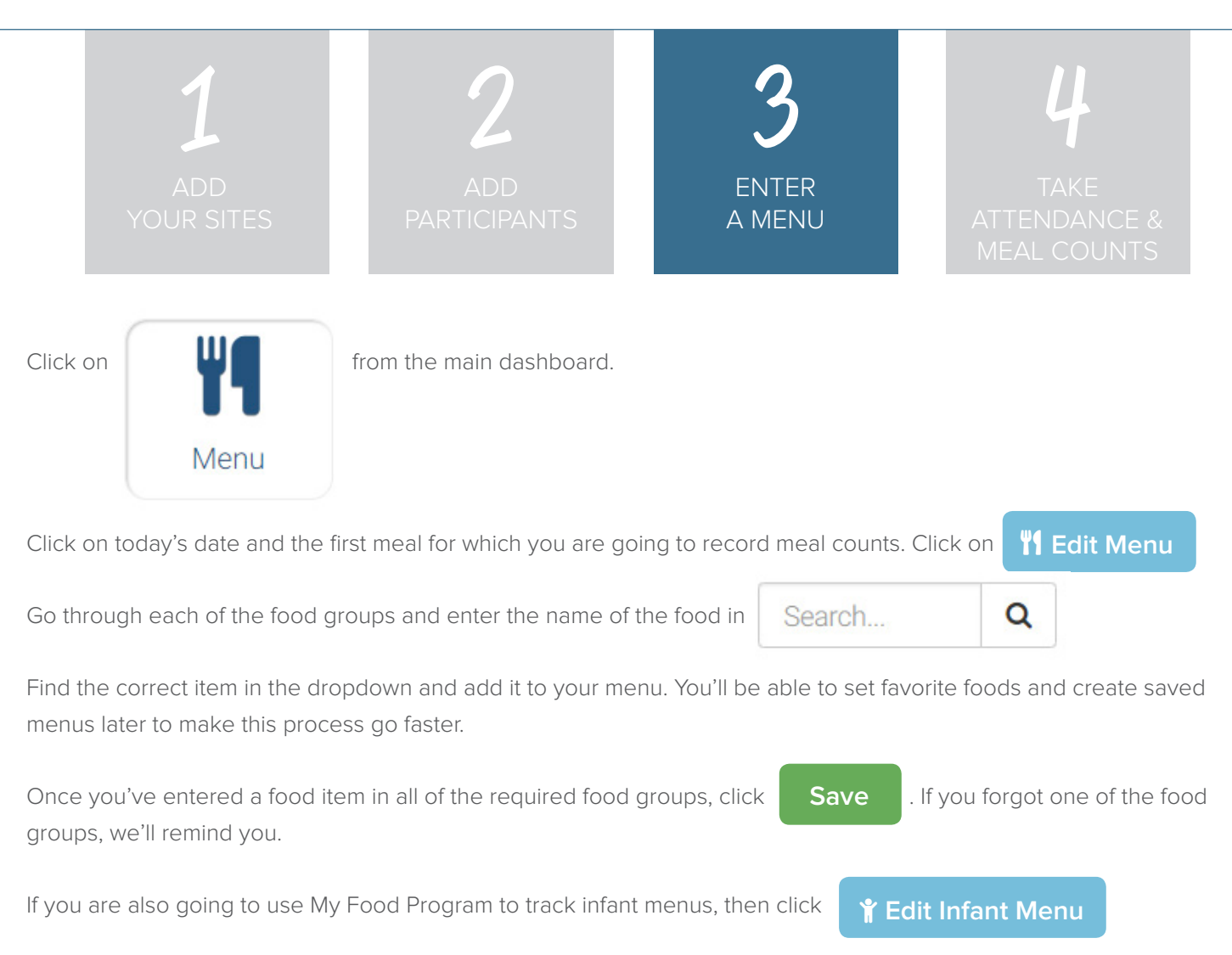

Select the age of the **oldest** infant in care and add the food items using the search function as with the child menu.

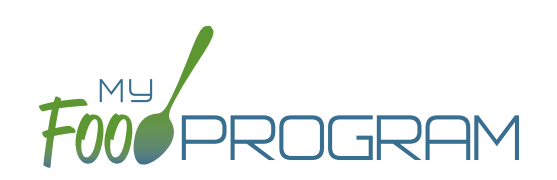

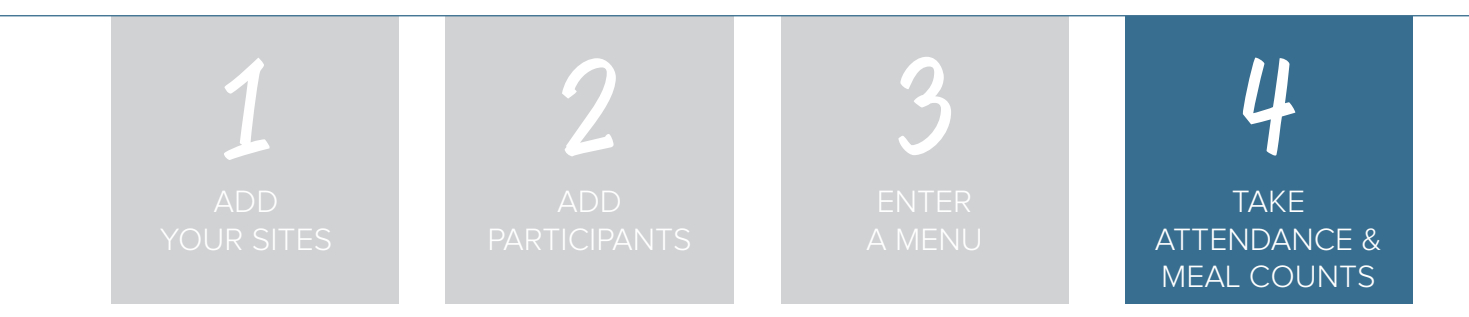

You're ready to take attendance and meal counts! On the web app, from the main dashboard click on:

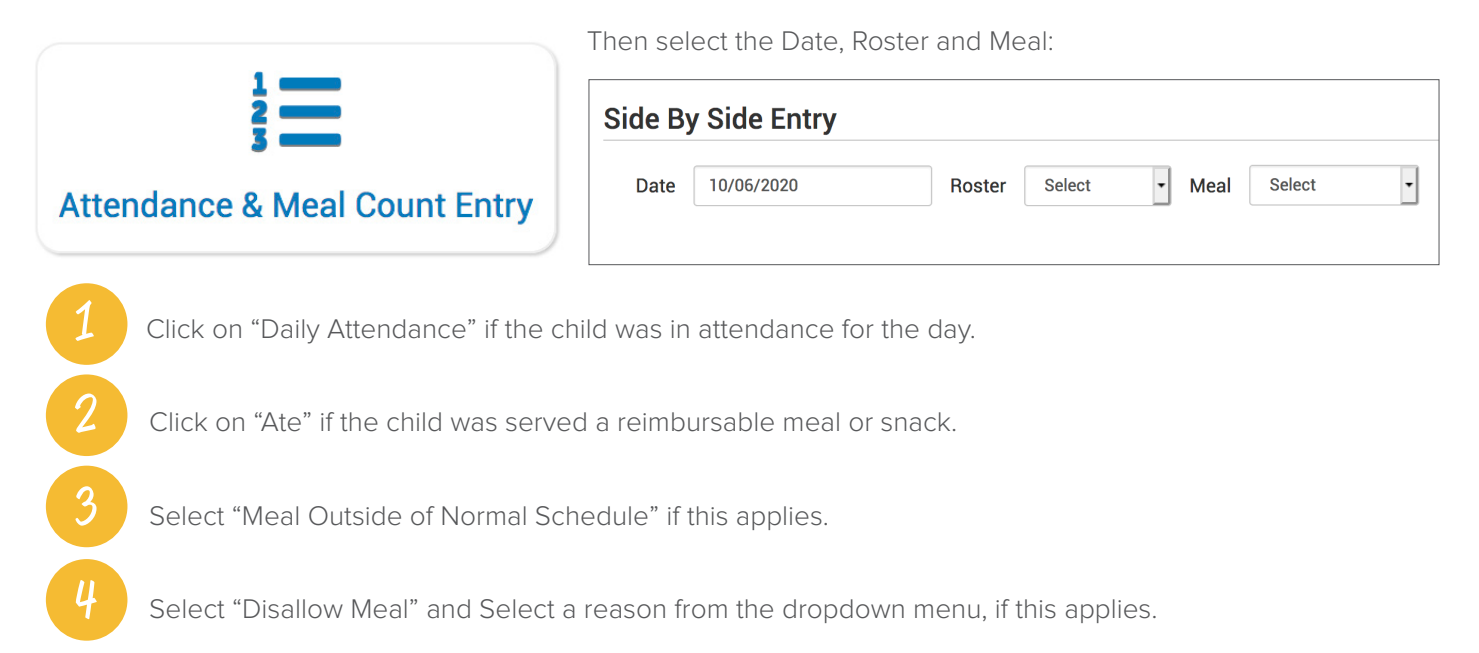

| Notes to Spo | nsor         |                  |       |                                  |                      |  |
|--------------|--------------|------------------|-------|----------------------------------|----------------------|--|
| ID           | Name         |                  | 2     | 3                                |                      |  |
| 41           | Roger Jones  | Daily Attendance | 🗆 Ate | □Meal Outside of Normal Schedule | Reason               |  |
| 6            | Gavin Parker | Daily Attendance | 🗆 Ate | □Meal Outside of Normal Schedule | Reason Disallow Meal |  |

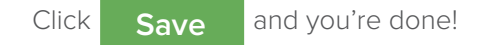

## Notes:

- You cannot click "Ate" until you have clicked "Present" this prevents a meal from being recorded without attendance.
- A child only need to be checked in as "Present" once during the day. The "Present" button will already be checked if you navigate to meals later in the day.
- If you remove the check from the "Present" column, you are removing the attendance and all meals for the day.

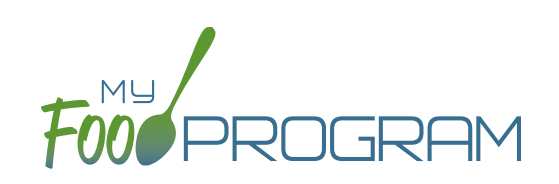

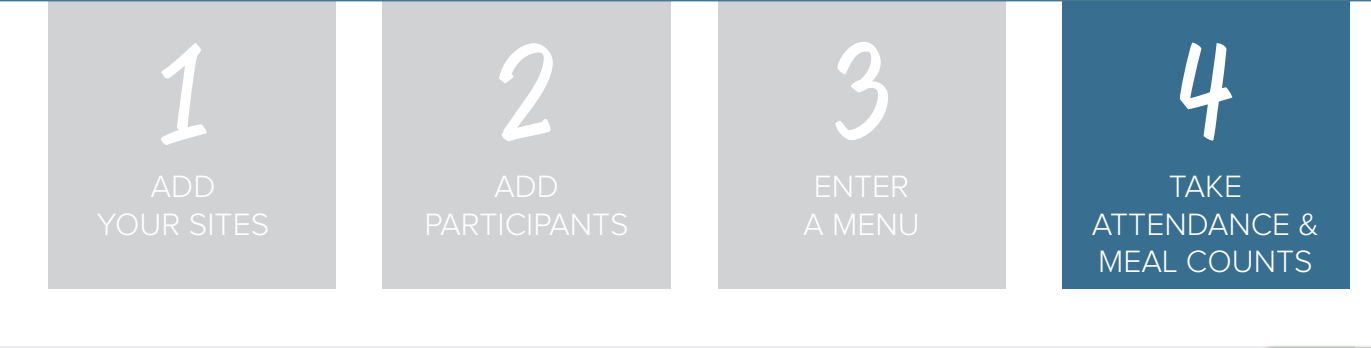

If you want to take meal counts using the mobile app, grab your phone or tablet and go to Google Play or the Apple Store, search for "My Food Program" and download the free app.

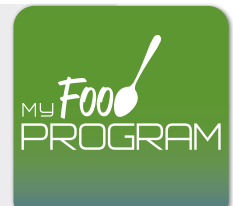

Open the app and login using the same username and password that you used to login to the website. **HINT:** click on "Remember me on device" and you'll never have to enter your password again.

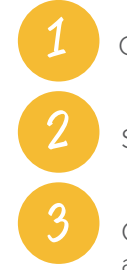

Click "Attendance and Meal Count Entry".

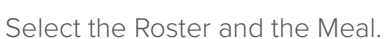

Click on "Attendance" if the child was in attendance for the day.

| 3:32 ৵       |                 | • II LTE 🗩 | 3:34 ৵                              | , tij LTE 🔳                       |
|--------------|-----------------|------------|-------------------------------------|-----------------------------------|
|              | Menu            | Settings   | K Back                              | MFP                               |
| Fami         | ly Day Care I   | Home       | Date : 10<br>Rosters<br>↓ Preschool | N/6/2 Search<br>Meals<br>PM Snack |
|              |                 |            | Name:                               | Attendance Att                    |
|              |                 |            | 10 Silas Bohnberg                   | ger <u>3 D T</u>                  |
|              |                 |            | 12 Violet Brisson                   |                                   |
|              |                 |            | 21 Chelsea Cosel                    | la 💽 💽                            |
|              |                 |            | 30 Autumn Erbac                     | her                               |
|              |                 |            | 39 Michael Ignarr                   | i IV                              |
| Attendance   | & Meal Count En | try        | 40 Kellan Johnsto                   | on 🗌 🗌                            |
| Add Particip | pant            |            | 41 Roger Jones                      |                                   |
|              |                 |            | 43 Carson Kirby                     |                                   |
|              |                 |            | 47 Teagan McGov                     | wan                               |
|              |                 |            | 48 Anthony Meo                      | Jr.                               |
|              |                 |            | 50 Clavton Metzle<br>Cur            | er<br>rrent Total 2               |
|              | Book            |            |                                     | Submit                            |

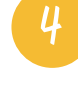

Click on "Ate" if the child was served a reimbursable meal or snack.

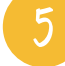

Click "Submit" at the bottom of the screen.